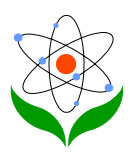

#### An alternative Chinese input method for Science education

# 便利科学教育用途之另类中文输入法

杨友源

香港教育学院科学系

香港新界大埔露屏路十号

电邮: yeungy@acm.org

### 内容

- 摘要
- 序言
- 安装「科学输入法」 的步骤
- 使用说明
- 修改编码对照表

#### 摘要

本文 述一个可在五分钟内学晓的中文计算机输入法和如何在微软中文窗 口内装置它。此输入法还包含「简易输入法」和可以把英文科学词汇作中 文翻译。

## 序言

香港以往的大多数中学都以英文书教授各科学科(包括初中的综合科学和高中的生物、 化学和物理等);而科学科老师们本身在大专受训时亦多以英文为学习语言。此外, 中、港、台三地的中文科学书籍对同一英文科学术语都经常有不同的翻译。因此,当

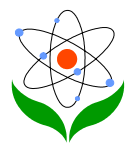

香港特区政府近年要积极推行母语(中文)教学时,本地科学科老师们特别地会经常 遇上困难。故此,笔者在数月前构思和发展一个不只可简易地作计算机中文输入,同 时又可把中学常用的英文科学词汇作本地标准的中文翻译。此外,这工具还可快捷 地输入数学符号、希腊字母和中文标点符号。当然,最重要是易学易上手。

这输入法工具的基本制作原理很简单。 它源自十多年前在 Unix 系统已出现的 「英 中输入法」 再套入香港教育署的科学词汇中英对照手册; 并且利用微软窗口内含的 「通用输入法编辑工具」, 便装成一个在窗口系统里可供各应用软件使用的「科学输 入法」。发展这工具的最重要和最花时间的部份,就是编制那输入法的编码文件(名 叫"sciime.txt")。 它的初版已在二千年四月编制成, 它包含初中常用的科学词汇、高 中的物理词汇及一般的英文用语。 并且笔者曾经在三个与香港教育署合办的「有效应 用信息科技于物理教学」的工作坊上, 介绍给各中学物理教师。 笔者感到老师们的 反应良好, 故此编写此文向其它科学教师推广; 并且希望各读者或使用者能指正此 「科学输入法」的错误地方和合力编制更详尽的科学词汇表。下文会介如何在中文窗 口九五或九八内安装此输入法及其使用的方法。

### 安装「科学输入法」 的步骤

请依据以下个人计算机的窗口系统,安装此套「科学输入法」的工具:

- (甲) 窗口九八系统
  - 首先必须下载「科学输入法」的编码对照表文件。请把鼠标标移往以下超级链接;然后按下鼠标的右键(不是常用的左键)并在浮动清单上选取「另存目标」(Save Link As),便可把此编码文件下载及储存到个人计算机里自行指定的磁盘目录。(注:请不要更改文件名称和确定存盘类型为「纯文字文件」plain text document/file)。
  - 通过窗口的「开始」、「程序集」、「附属应用程序」开启「通用输入法编辑工具」。这工具的文件名称为 uimetool.exe,它只有约 100kB 大小。若你的窗口系统缺少了这工具,你可从窗口安装光盘里加入。
  - 请先开启「通用输入法编辑工贝」,在「中文输入法名称」(见图一) 下输入「科学」这两个中文字。你若不懂得任何中文输入法,请执行 下述指引:

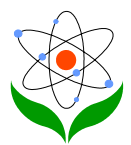

| 解通用輸入法建立精靈 |                                        | × |      |
|------------|----------------------------------------|---|------|
| 1          | 這個精靈會協助想達立新的中文輸入法。<br>請按照下面的指示,輸入必要參數。 |   |      |
|            | 中文輸入法名稱 (2 個中文字):<br> 科學               |   |      |
|            | 產生 IME 檔案名稱:                           |   |      |
| \$ *       |                                        |   |      |
|            |                                        |   |      |
|            | 《上一步(B) 下一步(D)》                        |   | (图一) |

i. 用鼠标按着窗口桌面(Windows desktop)的右下方<En>此 图标,并选取「仓颉输入法」(见图二)

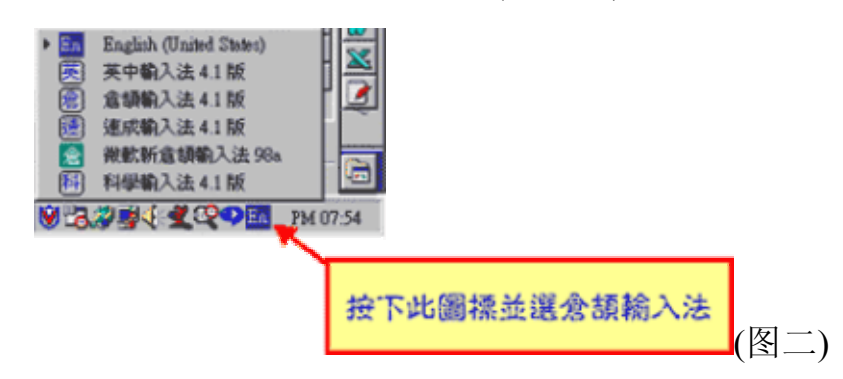

- ii. 键入「hdyj」这四个英文字母,然后按「空间」键(Space bar); 你该可得到「科」字。
- iii. 键入「hbnd」这四个英文字母,然后按「空间」键(Space bar);你该可得到「学」字。

另须在「产生.IME 文件名称」这项目下输入「sci」这三个英文字母(见 图一)。

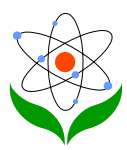

4. 在如图三所示的窗口里,按下「浏览」按钮以选取编码对照表的档案 (sciime.txt)位置和名称。然后按「下一步」。

| 解通用输入法建立精量                                                                                                    |                                   | ×               |      |
|----------------------------------------------------------------------------------------------------|-----------------------------------|-----------------|------|
| 2                                                                                                    | 諸勒入組字字根與字詞之間的對<br>案必須是純 Big5 文字檔。 | <b>换檔 • 遠圖檔</b> |      |
| J.                                                                                                    | 主要對照表檔名:                          |                 |      |
| 100 部<br>100 部<br>100 *********************************** | D/working/im/sciime.bd            | 3               |      |
| inin Mit                                                                                                    |                                   |                 |      |
|                                                                                                    | < トー                              | #00>1 取激 [      |      |
|                                                                                                    |                                   |                 | (图三) |

5. 在如图四所示窗口里的「最大组字字根数目」项目下,输入「6」字; 而在「有候选字就发出哔哔声」这项目下,则可选「是」或「否」。 最后,按下「完成」按钮,便可在十数秒钟后得图五的窗口 - 「科学 输入法」现已成功产生了!

| <ul> <li>● 通用輸入法建立構業</li> <li>3</li> <li>●</li> <li>●</li></ul> | 諸選擇新中交輸入法的最大祖字字根數目,<br>時指定是否要發出嗶嗶聲。<br>最大組字字根數目(18)<br>6 至<br>有候選字就發出嗶嗶聲<br>ⓒ 墨 ○ 否 | ×<br>同 |  |  |  |  |
|----------------------------------------------------------------------------------------------------|-------------------------------------------------------------------------------------|--------|--|--|--|--|
| ▲ 上一步图 充成 取消 (图四)       資訊     ○       資訊     ○       新的輸入法 sci.IME 成功產生。                                                                                                    |                                                                                     |        |  |  |  |  |
|                                                                                                    | <b>健定</b> (図五)                                                                      |        |  |  |  |  |

(乙)窗口九五系统

在窗口九五安装「科学输入法」的步骤和窗口九八的差不多。首先,执行甲 1 及甲 2 步骤;然后在图六的窗口里,同时执行甲 3-5 步骤便可。

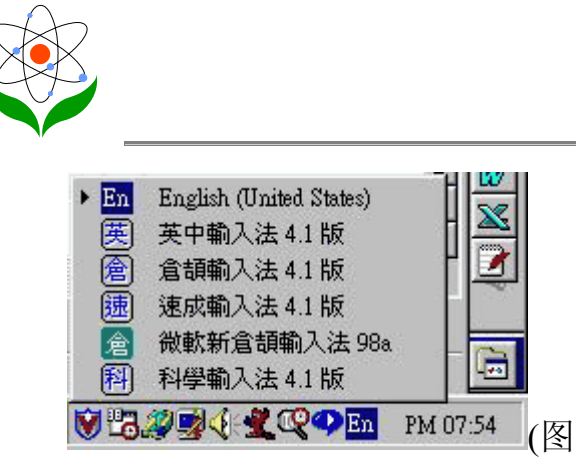

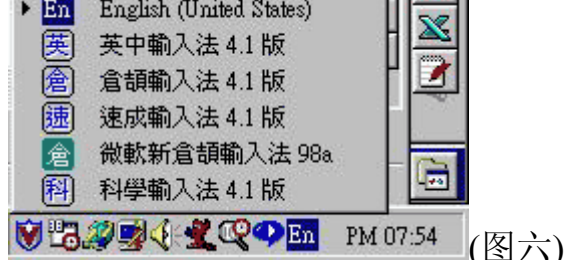

## 科学输入法的使用说明

首先,请开启任何一个文字处理工具如 Word Pad 或「小作家」,然后如图 七所示,选取「科学输入法」。

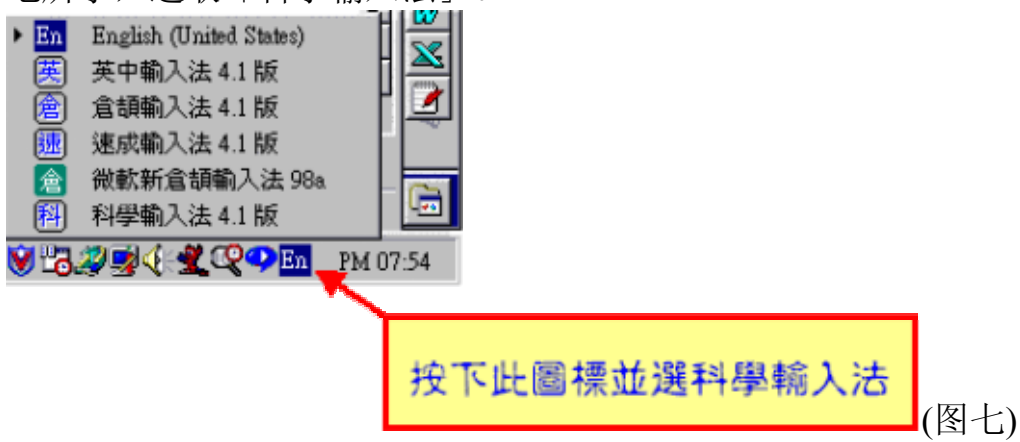

「科学输入法」本身其实是一个翻译工具,你只要打入英文文字的首六个字 母。例如,若要输入「科学」二字,可打入英文「scienc」这六个英文字母, 记紧每次输入后要再按「空间」(space)键作完结,这便可得如图八所示的对 应中文名称候选单;再按「1」字键可得「科学」二字、按「4」字键则得「科 学实验室」五字。这不是很快捷易吗? 有关此「科学输入法」的其它功能现 简例如下:

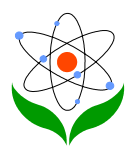

| 👿 文件 - WordPad  |                                |                |      |
|-----------------|--------------------------------|----------------|------|
| 檔案(E) 編輯(E) 檢調  | 見(2) 插入(1) 格式(0)               | 說明( <u>H</u> ) |      |
|                 | <u>A</u> <u>X</u> <b>B B</b> • | <u>ା</u> 💁     |      |
| 新細明體            |                                | ▼ 16 .         |      |
| <u>12.</u>      | 3 • • • 4 • • • 5 • • • 6      |                |      |
|                 | ☆ 數字鍵                          |                |      |
| Scienc          | 1: 科學<br>2: 科學科<br>3: 科學教育     | 科全             |      |
| 」<br>如需説明・諸按 F1 | 4: 科學實驗室                       | NUM //         | (图八) |

希腊字母的输入:先键入英文标点符号 apstrophe(')再打入「g」字及「空间」 键)便可得细楷希腊字母表;按「'gc」得大楷希腊字母表;按「'greek」得全 部大小楷希腊字表。

数学符号的输入:按「'm」或「'math」便可。

中文常用摽点符号的输入:按「"」(即两个 apostrophe)便可。

对于数个英文字的学词汇,只须键入第一个数字的首六个字母则可。例如要得「Newtown's First Law of Motion」这串字的中译只须键入「newton」六个字母便可选得「牛顿运动第一定律」这串标准中文译名。

内含「简易输入法」:虽然很多常用字如「的」可用「of」输入,「和」、 「并」、「及」、「与」可用「and」输入,但还有不少次常用字难于找寻(或 欠缺)相应的英文字输入。这该是「科学输入法」的一大局限。为补此不足 处,所以在此插入「简易输入法」以减免转换输入法。它的便用方法如下:

·先键入句号(full-stop)「.」,然后键入「仓颉输入法」的头尾二码便可。 例如,要输入「香」字可键入「.ha」便可选取此字。

你还可以自定缩写字母串或加入新的词汇。例如,键入「hkied」可得「香港教育学院」,「hku」得「香港大学」等。当然,你会想到要建立自己或同事姓名的英文起首字母(initial)、学校的英文简写及常用地址的缩写等。这不是可大大提高中文输入的效率吗?

### 修改「科学输入法」的编码对照表

你可随意修改或把新词汇或缩写加进「科学输入法」,它的步骤十分简单容易。

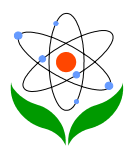

步骤一

用任何一中文文书处理工具(如 Word)开启「sciime.txt」此档案。请切勿修 改首四行的内容,它们是一些特定的指令,有关细节可参看「通用输入法编 辑工具」的说明。

步骤二

在第五行或以后按「Enter」键以产生新行。键入英文词汇(或缩写)的首六个 字母;加上一空间,再键入对照的中文译名。译名可多于一个,但每个之间 须有一空间。若英文词汇本身少于六个字母,则可用「空间」补足。

步骤三

把修改的档案储存成「纯文字文件」类型(即 \*.txt 而不是 \*.doc)。然后,可 按前章有关「安装科学输入法的步骤」去重新安装此工具一次便可。

欢迎大家把新加入或修改的词汇内容电邮给笔者,以便日后在此网上期刊的 「下载」栏发出 sciime.txt 档案的更新版。